## Academics Application (APP) Overview

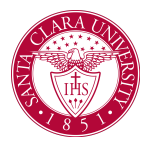

## Overview

This quick reference guide will go over what information can be found in the Academics Application (*APP*) and how to navigate it.

The *Academics App* is a one-stop shop for student tasks, activities, and reports in Workday.

## Process

1. To access the Academics App, click on the icon from your Workday homepage.

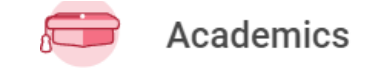

- 2. You will find four sections on the **Academics Dashboard** including those below. Please be aware that tasks, activities, and reports on the **Academics Dashboard** are subject to change.
  - *Planning & Registration*: Here you will find tools to assist you in planning and registering for courses.

You can search for courses to register for by using the **SCU Find Course Sections** report.

You can also **View My Registration Appointments** and **View My Saved Schedules** to help plan for the next registration period.

| Planning & Registration                      |
|----------------------------------------------|
| SCU Find Course Sections                     |
| View My Courses                              |
| Find Courses                                 |
| View My Saved Schedules                      |
| View My Registration Appointments            |
| Request Course Section Prerequisite Override |
| Calculus Readiness Exam                      |
| Less (4)                                     |

• Academic Records: Here is where you can access both official and unofficial SCU records.

## Academics Application (APP) Overview

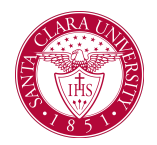

View My Grades, Generate Unofficial Transcript or Request Official Transcript. You can also Apply for Program Completion here.

| ц. | Academic Records               |
|----|--------------------------------|
|    | View My Grades                 |
|    | View My Holds                  |
|    | View My Academic Record        |
|    | Apply for Program Completion   |
|    | Request Official Transcript    |
|    | Generate Unofficial Transcript |
|    | Less (3)                       |

• Academic Advising: Here is where you will find all things advising.

**Create Schedule from Plan** or see where you are in your program with **View My Academic Progress**.

If you are considering changing your program, use **Evaluate Academic Requirements** to see a new program.

**View My Support Network** to see University Advisors who are assigned to you.

| ,<br>D | Academic Advising                    |
|--------|--------------------------------------|
|        | View My Academic Progress            |
|        | View My Academic Plan                |
|        | Create Schedule from Plan            |
|        | View Evaluated Academic Requirements |
|        | Evaluate Academic Requirements       |
|        | View My Support Network              |
|        | Less (3)                             |
|        |                                      |

• General Help: Change My Privacy Settings here.

General Help

Change My Privacy Settings

**NOTE:** You may need to click **More** under some sections to access additional activities.